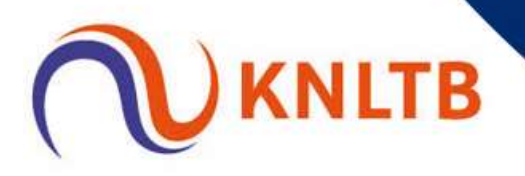

### Handleiding inschrijven op cursusboeker

#### Voorspeeldag Tennisleraren A-opleiding

De cursusboeker van KNLTB is het platform waar alle tennisleraren terecht kunnen om zich in te schrijven voor opleiding & bijscholing.

Ben je nog niet bekend met de cursusboeker, neem dit dan goed door en volg onderstaande stappen:

Open dit bestand in twee schermen zodat je de instructies bij de hand hebt!!

- 1. Gebruik deze link om op de cursusboeker te komen
- 2. Kies hier de juiste rol Tennissers

Je bent nu op de cursusboeker en ziet hier het opleidingsaanbod. Links in het menu kun je een categorie kiezen of scrollen door de lijst. Kies hier het type opleiding waar je je voor wilt inschrijven.

#### **3. In dit voorbeeld ''tennisleraren A-opleiding** Klik op <u>Bekijk details</u>

| Voorspeeldag tennisleraren A-Opleiding                                                        | € 50,00                      |
|-----------------------------------------------------------------------------------------------|------------------------------|
| Schrijf je hier in voor de voorspeeldag van de tennisleraren A opleiding.                     |                              |
| Klassikaal / Groep, Dagdeel                                                                   |                              |
| Voorspeeldag Tennis A-Opleiding Asten 09-11-2021 10:00 - 15:00 Tennishal Asten, Asten         | Bas Hooijdonk                |
| Voorspeeldag Tennis A-opleiding Doorn 15-11-2021 09:30 - 14:00 Tennis Center Heuvelrug, Doorn | n Rogier Beliën              |
| Testdagen Lerarenopleiding Lerarenopleiding                                                   | Bekijk details $\rightarrow$ |

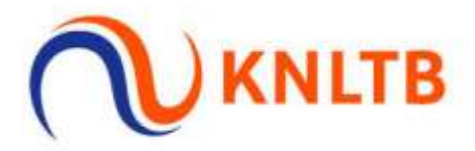

#### Je komt dan in het volgende scherm terecht;

#### Voorspeeldag tennisleraren A-Opleiding

#### €50,00

Schrijf je hier in voor de voorspeeldag van de tennisleraren A opleiding.

#### Inhoud

Voorspeeldag t.b.v. Tennisleraren A-opleiding.

De voorspeeldag is bedoelt om het spelniveau te testen om deel te kunnen nemen aan de A-opleiding. Op de voorspeeldag wordt jouw eigen vaardigheid en voorspeelvaardigheid getest.

#### Programma

Het programma neemt ca. 1.5 uur in beslag en bestaat uit de volgende onderdelen;

- Aanvang & introductie
- -Voorspelen
- Uitslag en afsluiting

\*Er wordt tussen 10.00 -14.00 gespeeld. Na inschrijving ontvang je bericht in welk tijdsblok je bent ingedeeld.

#### Kosten

Kosten voor deelname aan de voorspeeldag bedraagt €50,-

\*Dit wordt bij inschrijving direct betaald.

#### Klassikaal / Groep, Dagdeel

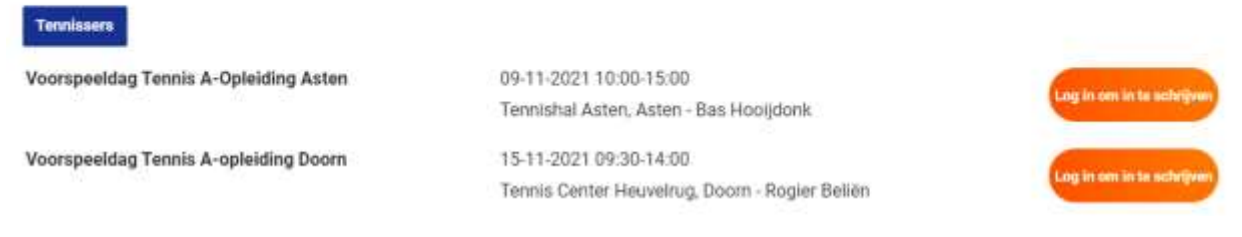

#### Je vindt hier alle relevante informatie.

Onderaan vind je de opleidingslocaties, klik op de oranje knop met "Log in om in te schrijven"

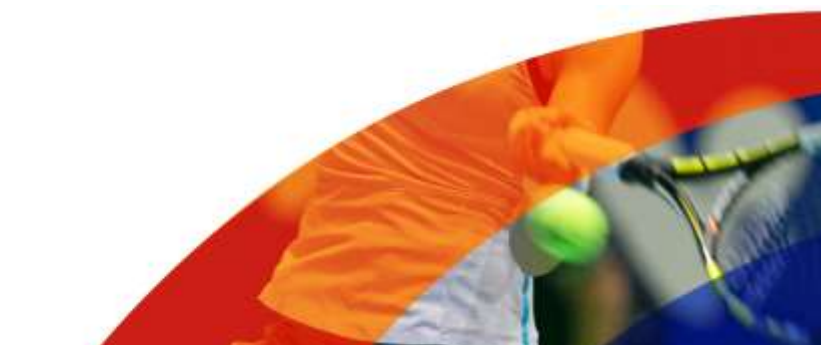

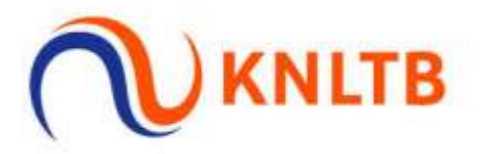

# **4. REGISTRATIE / ACCOUNT CURSUSBOEKER** (NIET HETZELFDE ALS ANDERE INLOG VAN KNLTB)

#### Inloggen

Om in te kunnen schrijven moet je bekend zijn bij de KNLTB. Log hier in met de inloggegevens van degene waarvoor je wilt inschrijven. Mocht je deze nog niet hebben, maak dan nu een inlogcode en wachtwoord aan.

| E-mailadres                    |                             |
|--------------------------------|-----------------------------|
| E-mailadres                    |                             |
| Wachtwoord                     |                             |
| Wachtwoord                     |                             |
| Terug naar cursusboeker        | Inloggen                    |
| Nog geen account? Registreer h | lier                        |
| Wachtwoord vergeten? Vraag hi  | er een nieuw wachtwoord aan |

Neem bij vragen contact op met de KNLTB op telefoonnummer 088-1302600.

#### Er zijn twee opties;

- 1. Je hebt een account
- 2. Je hebt geen account

#### Om te controleren of je een account hebt volg je de volgende stap:

# Klik op: Wachtwoord vergeten? Vraag hier een nieuw wachtwoord aan Inloggen

Om in te kunnen schrijven moet je bekend zijn bij de KNLTB. Log hier in met de inloggegevens van degene waarvoor je wilt inschrijven. Mocht je deze nog niet hebben, maak dan nu een inlogcode en wachtwoord aan.

| E-mailadres             |          |
|-------------------------|----------|
| Vachtwoord              |          |
| Wachtwoord              |          |
| Terug naar cursuszoeker | Inloggen |

Neem bij vragen contact op met de KNLTB op telefoonnummer 088-1302600.

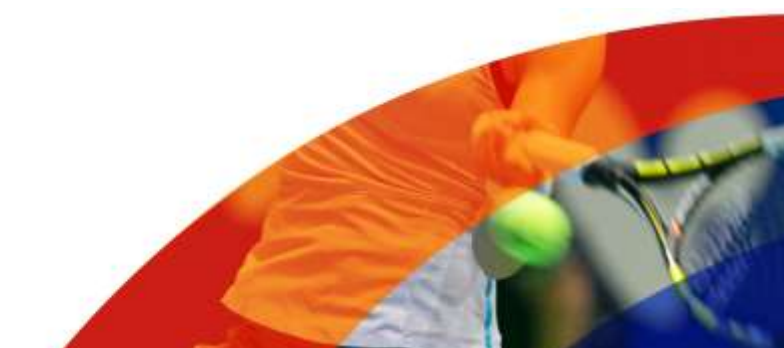

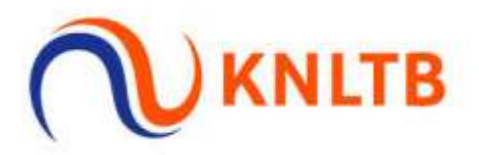

# Nieuw wachtwoord

### Stap 1 van 2

Vul hier uw e-mail adres in en klik op Versturen om een nieuw wachtwoord aan te maken.

#### E-mail adres:

| n.gerbrands@knitb.ni     |           |
|--------------------------|-----------|
| Ferura paar cursuszoeker | Versturen |

Er is nog geen account voor dit e-mailadres. U dient deze eerst aan te maken.

Als er geen account is staat er: "er is nog geen account voor dit e-mailadres. U dient deze eerst aan te maken.

Hiermee controleer je of er een actief account is. Heb je wel een account, dan ontvang je een e-mail met instructies om een nieuw wachtwoord aan te maken.

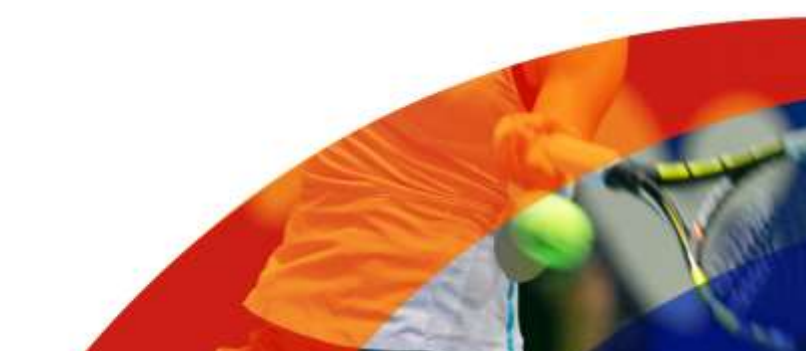

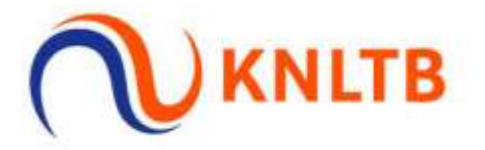

#### > Klik op: Nog geen account? Registreer hier

Vul hier je gegevens in zoals deze in MijnKNLTB staan (ook wel je ledenpas) en klik op: Account aanmaken. Let op: er kan 1 account worden aangemaakt per emailadres EN je dient lid te zijn van een vereniging (KNLTB-lidmaatschap om je te kunnen aanmelden)

## Registreren

#### Bondsnummer

Bondsnummer

#### Geboortedatum

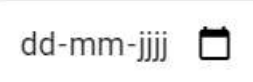

#### Achternaam

Achternaam

#### Wachtwoord

Wachtwoord

#### Bevestig wachtwoord

Bevestig wachtwoord

Terug naar cursusboeker

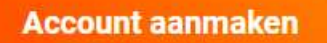

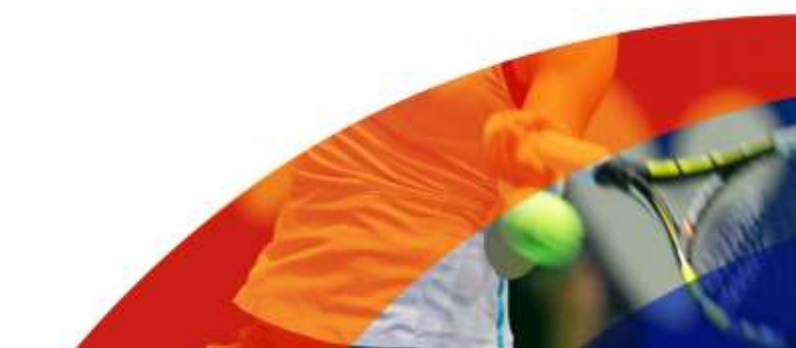

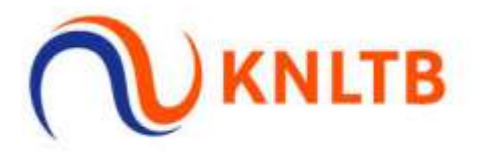

#### Account aanmaken

- Je ontvangt nu een authenticatiecode op jouw e-mailadres voor het KNLTBaccount.
- Vul de authenticatiecode in, let op dat je je scherm niet sluit. En vervolgens kom je in de winkelwagen (met "product" = datum + locatie)
- > Je kunt nu de bestelling afronden in de "winkelwagen"
- De betaling gaat via Mollie
- > Na betaling (inschrijving) ontvang je een automatische bevestigingsmail

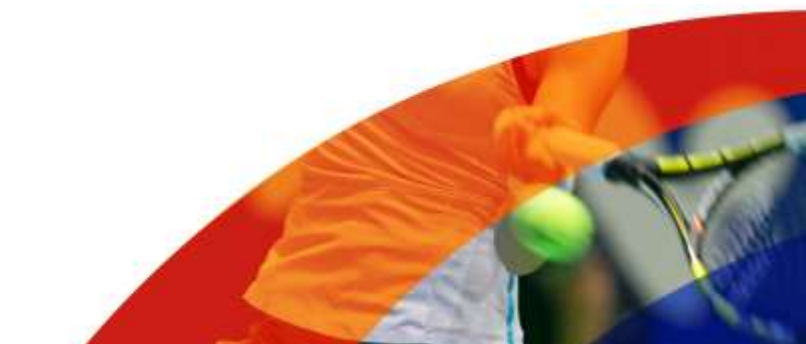